# 🔿 How to add a page to a Business Account

#### STEP 1

# Go to https://business.facebook.com/

#### STEP 2

# **Click on Settings**

| Edit        |   |                                                                          |              |                     |                 |  |  |
|-------------|---|--------------------------------------------------------------------------|--------------|---------------------|-----------------|--|--|
|             |   |                                                                          | Leads center |                     |                 |  |  |
|             |   | Manage your marketing cont<br>See your recent and upcoming posts, storie |              |                     |                 |  |  |
|             |   |                                                                          | Planner      | Posts & reels       | Stories         |  |  |
| Q Search    |   |                                                                          | See your p   | osts & reels from t | the last 60 day |  |  |
| ⓒ} Settings |   |                                                                          |              |                     |                 |  |  |
| ? Help      | • |                                                                          |              |                     |                 |  |  |

#### STEP 3

# **Click on Pages**

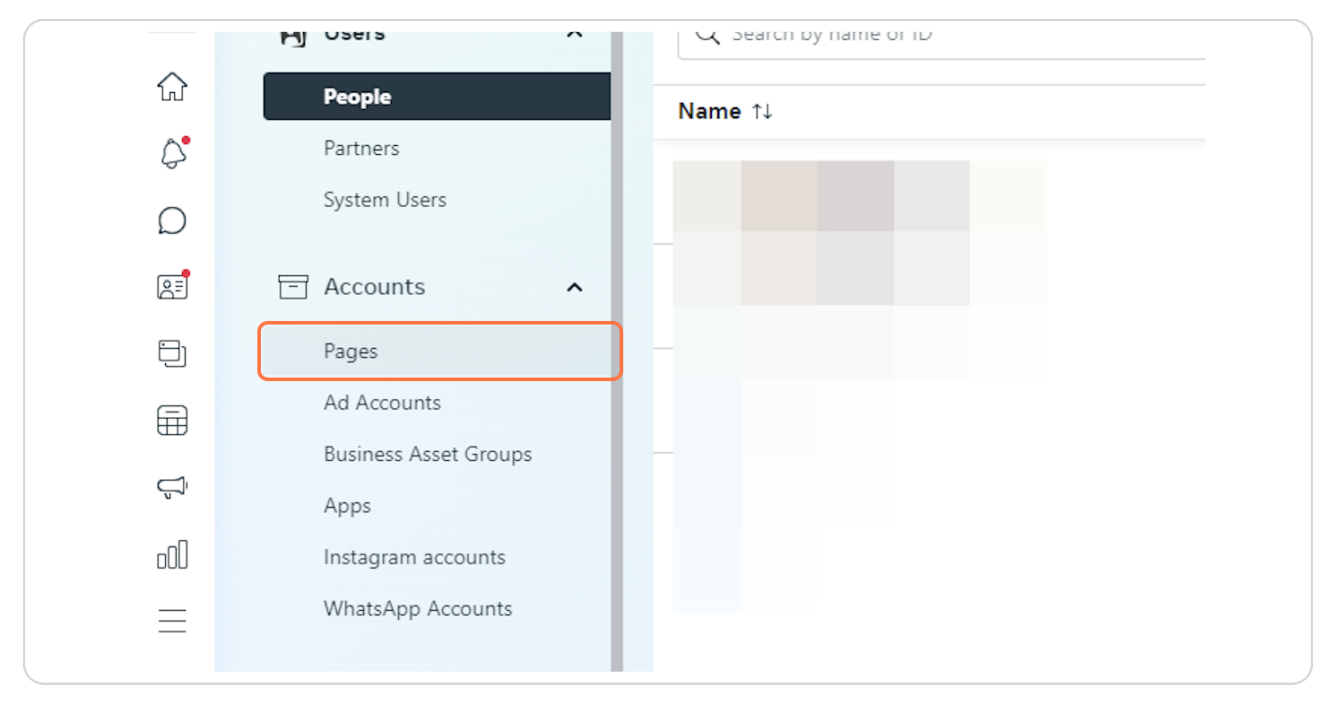

#### **STEP 4**

# **Click on Add Pages**

|   | Q Search :: Filter            | rs (1) Add Pages |
|---|-------------------------------|------------------|
| 0 | People with<br>partial access | Status           |
|   |                               |                  |
|   |                               |                  |

#### **STEP 5**

# Click on Claim an existing Facebook Page...

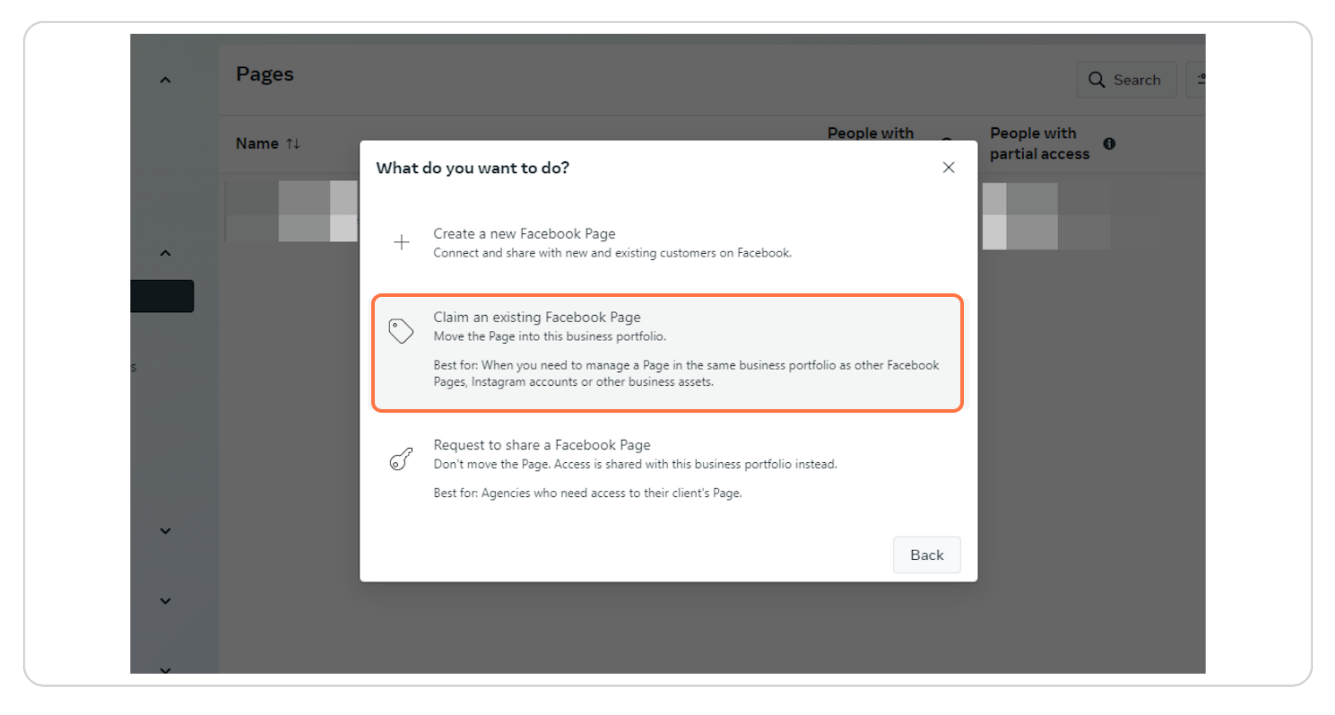

#### STEP 6

### Enter the Facebook Page name or URL and then click Next to confirm

|                     |                                                                                                    | C                    | <b>Q</b> Search | : <b>°</b> ≂ F |
|---------------------|----------------------------------------------------------------------------------------------------|----------------------|-----------------|----------------|
| Claim Facebook Page | Which Page do you want to claim? $	imes$                                                                                                    | le with<br>al access | 0               |                |
| O Select            | To claim a Page, someone with full control of the Page must approve your<br>request. Once approved, the Page is moved into this business portfolio. |                      |                 |                |
| O Confirm           | Then, people can be assigned to help manage the Page, including content,<br>ads. insights, messages, comments, settings and permissions.            |                      |                 |                |
| O Done              | Facebook Page name or URL                                                                                                    |                      |                 |                |